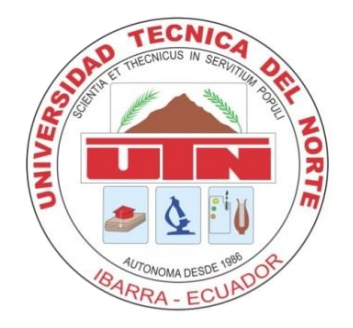

COMPARATIVA DE APLICACIONES RICAS PARA INTERNET (RIA) Y SU APLICATIVO EN UN SISTEMA DE GESTIÓN DE NÓMINA PARA LA COMPAÑÍA

"REPRESENTACIONES CHAMORRO BURBANO S.A."

Manual de usuario.

Autor: Jorge Fernando Yandún.

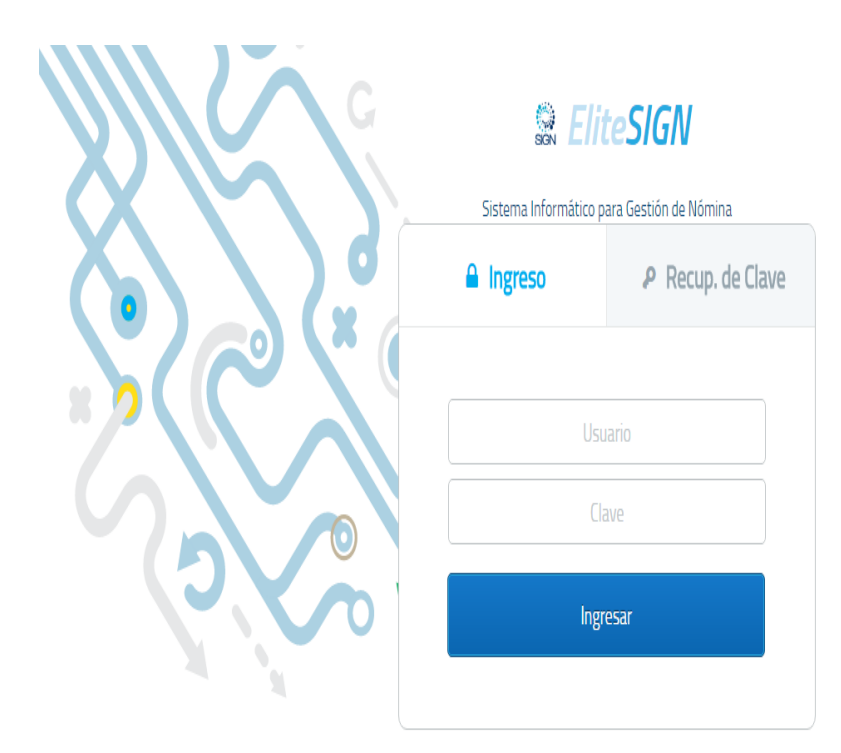

# Contenido

| Requisitos del Sistema              |
|-------------------------------------|
| INGRESO                             |
| Vista principal del sistema5        |
| Botones de inicio de sesión5        |
| Menu principal                      |
| • Inicio                            |
| Registro                            |
| Registro: Empleados6                |
| Registro: Sucursales8               |
| Registro: Cargos8                   |
| Registro: Bancos9                   |
| Registro: Estructura Institucional9 |
| Seguridad10                         |
| Tramites Trabajadores               |
| Horas Extras12                      |
| Permisos Administrativos13          |
| Empleados                           |

| Administrador               | 14 |
|-----------------------------|----|
| Comprobantes                | 15 |
| Configuración del sistema   | 18 |
| Parámetros                  |    |
| Cuentas contables           | 19 |
| Notificaciones              | 19 |
| Imágenes                    | 20 |
| Horarios                    | 20 |
| Administrador de Vacaciones |    |

## Requisitos del Sistema.

Los requisitos minimo para la correcta visualización y funcionamiento del sistema son los siguientes:

Internet Explorer 8 y 9, Safari, Mozilla Firefox, Google Chrome y Opera (se recomienda usar las últimas versiones de éstos).

### **INGRESO**

La pantalla principal del Sistema de gestión de nomina se muestra a la Figura 1.

| G | Son Eli               | teSIGN                |
|---|-----------------------|-----------------------|
|   | Sistema Informático p | ara Gestión de Nómina |
| d | 🔒 Ingreso             | Recup. de Clave       |
|   |                       |                       |
|   | Usu                   | Jario                 |
| D | Cl                    | ave                   |
| 0 | Ingi                  | esar                  |
|   |                       |                       |

Figura 1.

En la Figura 1 se muestra el Login del sistema el cual nos muestra el nombre de usuario y contraseña, para poder ingresar al sistema el usuario debe constar en las base de datos y las credenciales deben ser las correctas.

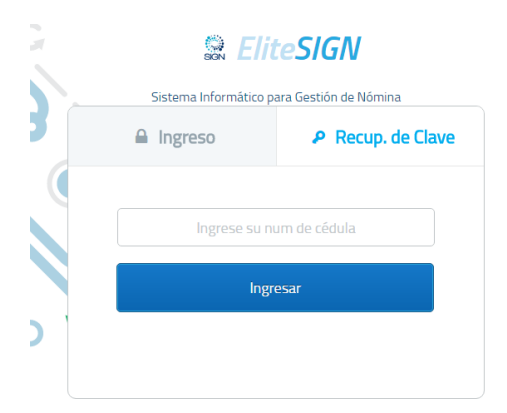

#### Figura 2.

En la figura 2 observamos la pestaña "Recuperación de cuenta", en caso de olvido de contraseña, el usario debe ingresar su número de cedula en el campo requerido, luego presionar el botón ingresar, después de esto el sistema enviara a su correo electrónico una nueva contraseña con la cual podrá ingresar de nuevo al sistema.

# Vista principal del sistema

| 23:36:37       MENÚ     Cambiar clave       MENÚ       > Inicio       > Registro       > Seguridad       > Trámites trabajadores       > Configuración del Sistema |              |
|----------------------------------------------------------------------------------------------------|--------------|
| MENÚ          > Inicio          > Registro          > Seguridad          > Trámites trabajadores          > Comprobantes          > Configuración del Sistema      | Cerrar Sesió |
| MENÚ     K       > Arajára       > Seguridad       > Támites trabajásors       > Composantes       > Configuración del Sistema                                     |              |
| > Inicio         > Registro         > Seguridad         > Trámites trabajadoros         > Comprobantes         > Configuración del Sistema                         |              |
| > Ragistro       > Seguridad       > Trámites trabajadores       > Configuración del Sistema                                                                       |              |
| Seguridad Támites trabajadores Configuración del Sistema                                                                                                    |              |
| Trámites trabajadores     Configuración del Sistema                                                                                                    |              |
| Configuración del Sistema                                                                                                    |              |
| Configuración del Sistema                                                                                                    |              |
|                                                                                                    |              |
|                                                                                                    |              |
|                                                                                                    |              |
|                                                                                                    |              |
|                                                                                                    |              |
|                                                                                                    |              |
|                                                                                                    |              |
|                                                                                                    |              |
|                                                                                                    |              |
|                                                                                                    |              |

Figura 3.

En la figura 3 se encuentra la vista principal en donde podemos encontrar un menú principal el cual puede variar dependiendo del usuario que ingrese al sistema, este se encuentra en la parte izquierda superior de la vista principal del sistema.

### Botones de inicio de sesión

| Actualizar | 4 Usuario: admin | Cambiar clave | o Cerrar Sesión |
|------------|------------------|---------------|-----------------|
| Figura 3.  |                  |               |                 |

En esta sección Observamos los siguientes botones:

- ACTUALIZAR: Refresca la página para observar posibles cambios.
- Usuario: Muestra el nombre del usuario activo.
- Cambiar clave: Actualiza los cambios de ingreso del usuario
- Cerrar sesión: Cierra la sesión activa en el navegador

## Menu principal

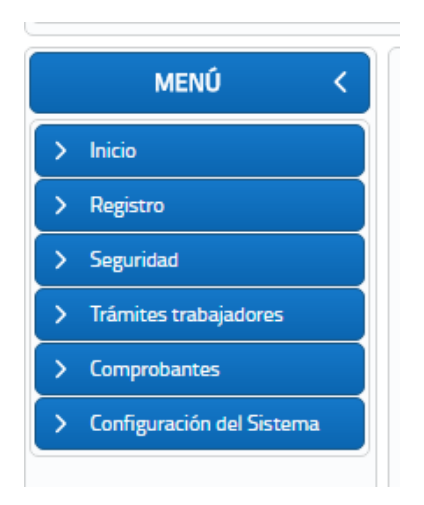

#### Figura 4.

Muestra diferentes opciones que se explica a continuación:

• Inicio: Regresa a la pantalla de inicio y despliega todas las opciones que contiene el menú.

### Registro

• Registro: Empleados

| MENÚ <                                       | LIST EMPLEADO          |                               |             |                      |  |  |
|----------------------------------------------|------------------------|-------------------------------|-------------|----------------------|--|--|
| ✓ Inicio                                     |                        |                               |             |                      |  |  |
| ☆ Inicio                                     |                        |                               |             |                      |  |  |
| ✓ Registro                                   | Dni 🛇                  | Nombre Completo 🛇             | Fecha Nac 🛇 | Direccion 🛇          |  |  |
| 🚨 Empleados                                  |                        |                               |             |                      |  |  |
| <u> </u>                                     | 0401466388             | DIANA GABRIELA YANDUN MENESES | 01/04/1990  | BOLIVAR Y LAS GRADAS |  |  |
| 🚨 Cargos                                     | 1003337209             | DSADASd SADASDAS              | 01/01/1990  |                      |  |  |
| ▲ Bancos                                     | 0401466396             | YANDUN MENESES JORGE FERNANDO | 07/13/1990  | BOLIVAR Y LAS GRADAS |  |  |
| Estructura Institucional                     |                        |                               |             |                      |  |  |
| <ul> <li>Seguridad</li> <li>Balas</li> </ul> | + Crear A Ver 🖌 Editar | 👔 Eliminar 🔛 ≽                |             |                      |  |  |
| × Roles                                      |                        |                               |             |                      |  |  |

Registra nuevos empleados que ingresan a la empresa

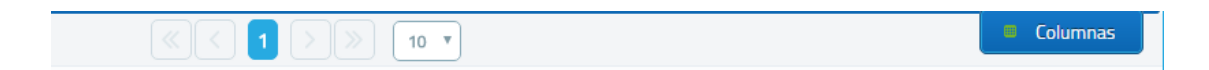

Los botones que se encuentran en la parte derecha son de paginación, se puede acceder de forma rápida a las diferentes pagina de registro de empleados. El botón columna muestra las opciones de tabla dinámica que pidemos observar en la tabla de registro.

| MENÚ <                   |                        | LIST EMPLEADO                 |             |                      |  |  |
|--------------------------|------------------------|-------------------------------|-------------|----------------------|--|--|
| ✓ Inicio                 |                        |                               |             |                      |  |  |
| ▲ Inicio                 |                        |                               |             |                      |  |  |
| ✓ Registro               | Dni 🛇                  | Nombre Completo 🛇             | Fecha Nac 🛇 | Direccion 🛇          |  |  |
| & Empleados              |                        |                               |             |                      |  |  |
| <u> </u>                 | 0401466388             | DIANA GABRIELA YANDUN MENESES | 01/04/1990  | BOLIVAR Y LAS GRADAS |  |  |
| 🙎 Cargos                 | 1003337209             | DSADASd SADASDAS              | 01/01/1990  |                      |  |  |
| <u> </u>                 | 0401466396             | YANDUN MENESES JORGE FERNANDO | 07/13/1990  | BOLIVAR Y LAS GRADAS |  |  |
| Estructura Institucional |                        |                               |             |                      |  |  |
| <u>A</u> Roles           | + Crear 🎜 Ver 🖌 Editar | 🔹 Eliminar 🔛 🔛                |             |                      |  |  |
| & Usuarios               |                        |                               |             |                      |  |  |

En los campos, Nombre completo, Fecha Nac, Dirección; podemos escribir indicios de la información que necesitamos buscar.

En la parte posterior muestra una tabla con la información de todos los empleados registrado en el sistema.

Botón Crear:

Crea un nuevo registro en el sistema, se debe llenar los campos con la información necesaria en las diferentes pestañas: Datos personales, Datos de contacto Familiares, Títulos, Cursos de formación, Contrato, Foto. Existen campos requeridos(\*) sin los cuales el formulario no se puede completar.

| ATOS PERSONALES                         | DATOS DE     | CONTACTO            | FAMILIARES   | Т | ÍTULOS        | CURSOS | 5 de formación   | CONTRATO | FOTO |
|-----------------------------------------|--------------|---------------------|--------------|---|---------------|--------|------------------|----------|------|
| Institucion                             |              |                     |              |   | Titulo        |        |                  |          |      |
| Nivel de Formación:<br>Registro Conesup | Nivel primar | io<br>o tecnológico | Bachillerato |   | Anio<br>Agreg | ar     |                  |          |      |
| Instituad                               | tion         |                     | Titulo       |   | Nivel         | Año    | Registro Conesup | Quitar   |      |
| No records found.                       |              |                     |              |   |               |        |                  |          |      |
|                                         |              |                     |              |   |               |        |                  |          |      |

#### • Registro: Sucursales

| Sucursal 🛇                             | Ciudad 🛇          | Direccion 🛇                          | Telefono 🛇  | Responsable 🛇         |
|----------------------------------------|-------------------|--------------------------------------|-------------|-----------------------|
| SUCURSAL TERMINAL                      | TULCAN            | TERMINAL TERRESTRE TULCAN<br>LOCAL 5 | 062854712   | LIC. PEDRO ROSERO     |
| SUCURSAL SAN GABRIEL<br>PARQUE CENTRAL | SAN GABRIEL       | SUCRE 6-85 Y TARQUI                  | 062545129   | SRA. CRISTINA GUEVARA |
| SUCURSAL PARQUE AYORA                  | TULCAN            | CALLE BOLIVAR Y AYACUCHO             | 062874123   | SR. CRISTIAN GUERRA   |
| SUCURSAL IBARRA                        | IBARRA            | OLMEDO Y JUAN JOSE FLORES            | 95236965669 | CARLOS ALMEIDA        |
| MATRIZ                                 | TULCAN            | BOLIVAR Y OLMEDO                     | 0998547123  | ING. MARCELO FIGUEROA |
|                                        |                   | < 1 > » 10 v                         |             |                       |
| + Crear 🖉 Ver 🗸                        | Editar t Eliminar |                                      |             |                       |

Al igual que en registro de usuarios se encuentra la opción de búsqueda por campos, la creación de nuevas sucursales llenando los campos requeridos, los botones para eliminar y modificar la información de alguna sucursal seleccionada.

#### • Registro: Cargos

|                                     | LIST CARGO                                                                                                    |                |  |  |  |  |
|-------------------------------------|----------------------------------------------------------------------------------------------------|----------------|--|--|--|--|
|                                     |                                                                                                    |                |  |  |  |  |
| Cargo 🗇                             | Descripcion 🗇                                                                                                   | Remuneracion ♦ |  |  |  |  |
| ASISTENTE CONTABLE                  | Responsable de las tareas de contabilidad y análisis<br>financiero                                              | 650.0          |  |  |  |  |
| ASISTENTE DE DESARROLLO 1           | Se encarga de todas las tareas desarrollo y soporte de<br>sistemas informáticos                                 | 620.0          |  |  |  |  |
| ASISTENTE DE DESARROLLO Z           | Se encarga de todas las tareas análisis, estudio,<br>coordinación desarrollo y soporte de sistemas informáticos | 600.0          |  |  |  |  |
| ASISTENTE DE MARKETING 1            | Se encarga de todas las tareas de promoción y publicidad<br>de los productos de la empresa                      | 550.0          |  |  |  |  |
| ASISTENTE DE VENTAS 1               | Se encarga de todas las tareas de venta de productos de la<br>empresa, de manera interna y externa              | 500.0          |  |  |  |  |
|                                     |                                                                                                    |                |  |  |  |  |
| + Crear 🧷 Ver 📝 Editar 🚺 🛢 Eliminar |                                                                                                    |                |  |  |  |  |

Como anteriormente mencionamos el registro de cargos es similar al registro de empleados y de sucursales, en la parte superior tenemos la búsqueda por filtro, a continuación se encuentra la tabla que muestra la información de los cargos registrados y los respectivos botones para la creación, edición, eliminación y vista preliminar de los datos ingresados.

#### • Registro: Bancos

| LIST BANCO                 |  |           |             |              |         |  |  |
|----------------------------|--|-----------|-------------|--------------|---------|--|--|
|                            |  |           |             |              |         |  |  |
| Banco 🛇                    |  | Nu        | um Cuenta 🛇 | Num Cheque 🛇 | Lugar 🛇 |  |  |
| BANCO DE GUAYAQUIL         |  | 483294333 |             | 5            | TULCAN  |  |  |
| BANCO PACIFICO             |  | 87328434  |             | 1            | IBARRA  |  |  |
| BANCO PICHINCHA 7843830923 |  | 1         | TULCAN      |              |         |  |  |
|                            |  |           |             |              |         |  |  |
| + Crear 🛛 🖊 Ver            |  |           |             |              |         |  |  |

De igual manera como los casos anteriores, en este campo se encuentra la búsqueda por filtro para la lista de bancos ingresados, como la creación de un nuevo registro de banco, la modificación de datos, su vista previa y su respectiva eliminación.

|             |                     | ACCIONES     |              |  |
|-------------|---------------------|--------------|--------------|--|
| Padre:      | Seleccione el padre | ~            | Departamento |  |
| Descripción |                     |              |              |  |
| Nuevo       | Guardar Actu        | Jalizar Elin | ninar        |  |
|             |                     |              |              |  |

#### • Registro: Estructura Institucional

El registro de estructura institucional está conformado por un registro en forma de árbol jerárquico conformado por registros padres como registros principales y de registros hijos que son sub-departamentos que están atados a un padre que es un departamento inmediato superior.

El objetivo de este registro de estructura institucional es poder mantener la estructura institucional de forma dinámica puesto que, si un departamento desaparece o es divido, este cambio no afecta el normal funcionamiento de los procesos del sistema.

En el campo departamento, digitamos el nombre del sub-departamento (Los datos ingresados cambiarán a mayúsculas por defecto), a continuación, seleccionamos guardar. En la parte derecha se mostrara un mensaje informativo de confirmación para la creación del nuevo registro.

Para eliminar un registro se debe seleccionarlo en la parte inferior que muestra todos los registros en forma de árbol y luego seleccionar la opción eliminar.

No se puede eliminar un registro si tiene registros anidados dentro del mismo, para poder eliminarlos es necesario, primeramente, eliminar todos los sub-registros que contiene dentro de sí. En la lista de nombre "Padre" se debe seleccionar un departamento principal al cual se requiere ingresar un sub-departamento. Si se desea crear un registro padre, no se debe seleccionar ningún padre y crearlo de forma directa.

## Seguridad

| LISTA DE                    | ROLES           |
|-----------------------------|-----------------|
|                             |                 |
| ♦                           | Privilegios 🛇   |
| ADMINISTRADOR               | Ver privilegios |
| AUDITORES                   | Ver privilegios |
| CONTADOR                    | Ver privilegios |
| RECURSOS HUMANOS            | Ver privilegios |
| EMPLEADO                    | Ver privilegios |
|                             | » » 10 v        |
| + Crear 💉 Editar 🔰 Eliminar |                 |

Uno de los aspectos más importantes dentro del desarrollo e implementación de sistemas informáticos es la seguridad, por lo cual se ha implementado el módulo de roles de usuario en el cual se registran todos los actores del sistema, cada actor tendrá privilegios diferentes dentro del sistema, entre los usuarios más importantes se destacan los siguientes: Administrador, Contador, Auditor, Empleado, etc.

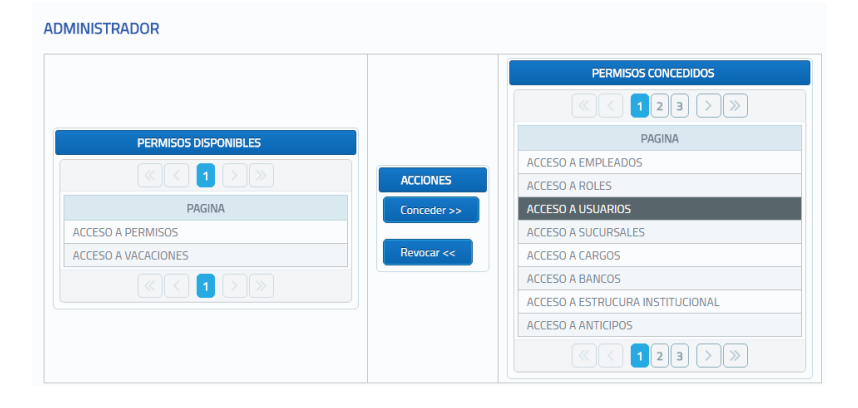

Entre las funcionalidades de los roles de usuario le permiten al administrador de sistemas revocar o conceder privilegios a los usuarios del sistema, la tabla de la izquierda pertenece a todos los permisos disponibles y los registros de la tabla derecha a los privilegios ya concedidos, los botones del centro conceder y revocar permiten cambiar la acción y comportamiento de estas páginas,

|                        |           | LISTA DE US      | UARIOS |       |
|------------------------|-----------|------------------|--------|-------|
|                        |           | < 1 >            | ≫ 10 ▼ |       |
| Usuario                | >         |                  |        | Rol 🛇 |
| 0401466388             |           |                  | ~      |       |
| 0401466396             | Rol *     | Seleccione Rol   |        |       |
| 1003337209             |           | Seleccione Rol   | ADOR   |       |
| admin                  | Usuario * |                  | ADOR   |       |
|                        | Clave *   | AUDITORES        |        |       |
| + Crear 🔗 Ver 📈 Editar | Guardar   | CONTADOR         |        |       |
|                        |           | RECURSOS HUMANOS |        |       |
|                        |           | EMPLEADO         |        |       |

El módulo de registro de usuarios permite seleccionar un rol de usuario, asignarle un nombre de usuario y clave, sin embargo al momento de crear un empleado, se creará automáticamente un usuario con el nombre de clave del registro de documento de identificación, posterior a ello en el primer ingreso se solicitará que el usuario actualice su clave. En ésta ventana también podremos ver, editar o actualizar un usuario, en el caso de actualizar por motivos de seguridad no aparecerá la clave, sin embargo se podrá ingresar una nueva clave para el ingreso de un usuario.

|          |          | LIST REGISTRO AUDITORIA |                                                                   |              |
|----------|----------|-------------------------|-------------------------------------------------------------------|--------------|
|          |          | < 123 > > 10            | ×                                                                 |              |
| Fecha 🛇  | Hora 🛇   | lp ⇔                    | Accion 🛇                                                          | Id Usuario 🛇 |
| 13/05/16 | 01:11:02 | 192.168.1.2             | Ingreso de departamento<br>VENTAS EXTERNAS                        | admin        |
| 13/05/16 | 01:10:25 | 192.168.1.2             | Ingreso de departamento                                           | admin        |
| 13/05/16 | 01:10:07 | 192.168.1.2             | Ingreso de departamento<br>VENTAS INTERNAS                        | admin        |
| 12/05/16 | 23:10:47 | 0:0:0:0:0:0:0:1         | Ingreso de sucursal SUCURSAL<br>IBARRA                            | admin        |
| 12/05/16 | 23:08:14 | 0:0:0:0:0:0:0:1         | Actualización de usuario admin                                    | admin        |
| 17/03/16 | 13:53:46 | 0:0:0:0:0:0:0:1         | Eliminacion de privilegio<br>ADMINISTRADOR>ACCESO A<br>PERMISOS   | admin        |
| 17/03/16 | 13:53:34 | 0:0:0:0:0:0:0:1         | Eliminacion de privilegio<br>ADMINISTRADOR>ACCESO A<br>VACACIONES | admin        |
| 17/03/16 | 09:19:57 | 0:0:0:0:0:0:0:1         | Ingreso de privilegio EMPLEADO-<br>>ACCESO A PERMISOS             | admin        |

Los registros de auditoría son las pistas de usuario que dejan en el sistema cada actividad que realizan, es decir desde el ingreso al sistema hasta la creación, edición o eliminación de cualquier registro, de cualquier módulo quedarán registrados es esta lista. Se guarda información importante como la fecha, hora, ip de ingreso, acción y usuario que realizó la modificación.

# Trámites Trabajadores

### Horas Extras

|                                             |                      |           |                                | LIS              | TA DE HOR/              | AS EXTRAS        |                  |         |          |           |
|---------------------------------------------|----------------------|-----------|--------------------------------|------------------|-------------------------|------------------|------------------|---------|----------|-----------|
| Empleado 🛇                                  | Horas<br>Extras<br>◇ | Fecha 🛇   | Hora<br>Inicio<br>(Aprox)<br>◇ | Hora<br>Inicio 🛇 | Hora<br>Fin(Aprox)<br>◇ | Hora de<br>Fin 🛇 | Total<br>Aprox 🛇 | Total 🗘 | Estado 🛇 | Descripci |
| 0401466388 YANDUN MENESES DIANA<br>GABRIELA | 50                   | 17/03/201 | 18:00:00                       |                  | 19:00:00                |                  | 20:00:00         |         | Aceptado |           |
|                                             |                      |           |                                |                  | 1>                      | )» (             | 10 🔻             |         |          |           |
| 🕇 Crear 🎝 Ver 📝 Editar                      |                      | iminar    |                                |                  |                         |                  |                  |         |          |           |
|                                             |                      |           |                                |                  |                         |                  |                  |         |          |           |

En las pestaña de horas extra podemos realizar registros de las horas complementarias y suplementarias que realiza el personal, su uso es prácticamente una calculadora de las horas extras que trabaja los empleados ingresados.

En la parte superior derecha encontramos el campo empleado, la cual realiza una búsqueda de filtro por nombres de los empleados. A continuación encontramos una tabla la cual indica la cantidad de horas extras a trabajar, la fecha en que las realizó, las horas aproximadas y exactas de trabajo extra y el estado de solicitud de horas extras.

| CREACIÓN DE HORAS       | EXTRAS     |                             | ×                          | ł |
|-------------------------|------------|-----------------------------|----------------------------|---|
| Empleado:               | Seleccione | Тіро                        | S0% (Horas Suplementarias) |   |
| Fecha                   | 13/05/2016 | Hora de Inicio (Aproximado) |                            |   |
| Hora final (Aproximado) |            | Total (Aproximado)          |                            |   |
| Descripción             |            |                             |                            |   |
| Guardar Cano            | elar       | 1                           |                            |   |

Para la creación de horas extras aparecerá una ventana emergente con los siguientes campos:

- Empleado: Selecciona al empleado a realizar las horas extra.
- Tipo: horas suplementarias u horas complementarias.
- Fecha: La fecha cuando va a realizar las horas extra.
- Hora de inicio: Aproximado de hora de ingreso a las horas extra.

- Hora final: Hora de terminación de las horas extra.
- Total (Aproximado): Horas aproximadas del trabajo.
- Descripción: Detalle de las horas extra que se van a realizar.

### Permisos Administrativos

### **Empleados**

| ación de pi                | ERMISOS                                      |                     |
|----------------------------|----------------------------------------------|---------------------|
| Permiso                    | Recuperación Confirmación                    |                     |
|                            | DETALLE DE PERMISOS                          |                     |
| Empleado *                 | 0401466396 JORGE FERNANDO YANDUN MENESE      |                     |
| Permiso: *                 | Lista de Permisos.                           |                     |
| Tipo de<br>permiso *       | Seleccione                                   |                     |
| No. de dias                | +     No. de horas                           | ADJUNTAR DOCUMENTOS |
| Descripción                |                                              | + EXAMINAR          |
| Fecha Inicial *            | Fecha<br>Final                               |                     |
| Fecha de<br>Reincorporació | n Nota: Si este día coincide con su horario. |                     |
| Hora inicial:              | Hora<br>final                                |                     |
|                            |                                              | > Siguiente         |

En la interfaz de empleados nos muestra una ventana para la creación de una solicitud de permiso de trabajo.

Luego de seleccionar la opción de solicitud de permiso emergerá una ventana para ser llenada por el empleado, seleccionará el tipo de permiso dentro de una lista de permisos ó realizará un permiso personalizado si no encuentra su motivo dentro de la lista de permiso.

A continuación seleccionara los números de días, luego el número de horas y opcionalmente ingresará una descripción del permiso.

En la parte inferior seleccionará la fecha de finalización de permiso con la fecha final, su fecha de reincorporación. En la parte derecha puede adjuntar documentos para la solicitud de permiso seleccionando la opción examinar. A continuación seleccionamos siguiente.

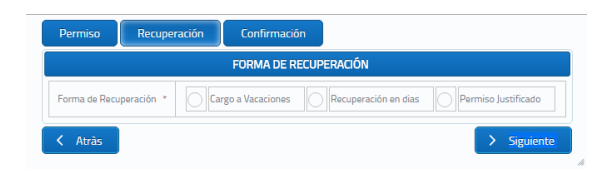

Seleccionamos la forma de recuperación de los días de permiso y seleccionamos siguiente.

| Permiso         | Recuperación  | Confir       | mación     |           |       |                  |
|-----------------|---------------|--------------|------------|-----------|-------|------------------|
|                 |               | DATOS DEL I  | EMPLEADO   |           |       |                  |
| Cédula: 0401    | 466396 Nomt   | ores JORGE F | ERNANDO A  | Apellidos | YANDU | JN MENESES       |
|                 |               | DETALLES D   | E PERMISO  |           |       |                  |
| Permiso         | Personalizado | Descripcion  |            | Dias Per  | miso  | 3 días y 0 horas |
| Fecha de Inicio | 05/18/2016    | Fecha Final  | 05/20/2016 |           |       |                  |
| Guardar         |               |              |            |           |       |                  |
| < Atràs         |               |              |            |           |       |                  |

Muestra los datos del empleado, los detalles del permiso, luego de confirmar los datosseleccionamos guardar y la solicitud es enviada al departamento de talento humano el cual seencargarádeaprobarlasolicitud.

#### Administrador

Ingresando como administrador a la interfaz del sistema, mostrara todas las solicitudes de permisos enviadas por los empleados.

|                                  |                  |            | LISTA DE P       | ERMISOS                                 |                   |         |          |
|----------------------------------|------------------|------------|------------------|-----------------------------------------|-------------------|---------|----------|
|                                  |                  |            | 《 < 1 )          | >>>>>>>>>>>>>>>>>>>>>>>>>>>>>>>>>>>>>>> |                   |         |          |
| Empleado 🛇                       | Fecha I. 🛇       | Fecha F. 🛇 | Numero de días 🛇 | Nombre 🛇                                | Estado $\Diamond$ | Aprobar | Rechazar |
| YANDUN MENESES<br>JORGE FERNANDO | 18/03/2016       | 18/03/2016 | 1                |                                         | SOLICITADO        | Aprobar | Rechazar |
| YANDUN MENESES<br>JORGE FERNANDO | 18/03/2016       | 18/03/2016 | 1                |                                         | SOLICITADO        | Aprobar | Rechazar |
| YANDUN MENESES<br>JORGE FERNANDO | 21/03/2016       | 21/03/2016 | 1                |                                         | SOLICITADO        | Aprobar | Rechazar |
| YANDUN MENESES<br>JORGE FERNANDO | 22/03/2016       | 22/03/2016 | 1                |                                         | SOLICITADO        | Aprobar | Rechazar |
| YANDUN MENESES<br>JORGE FERNANDO | 17/03/2016       | 17/03/2016 | 1                |                                         | Solicitado        | Aprobar | Rechazar |
|                                  |                  |            | < < 1 >          | >>> 10 🔻                                |                   |         |          |
| + Crear 🔎                        | Ver 🖌 🖌 Administ | trar       |                  |                                         |                   |         |          |

En la parte superior se halla la búsqueda por filtro, en la parte derecha seleccionamos "Aprobar" o "Rechazar" según la decisión de la solicitud. En la parte inferior derecha podemos crear solicitudes.

# Comprobantes

## Anticipos

|            |        |            |                  |                  | Actualizar 🛛 Usuario: admin 🔅 Cambiar cl |
|------------|--------|------------|------------------|------------------|------------------------------------------|
| ACIÓN D    | E ANTI | CIPOS      |                  |                  |                                          |
|            |        |            |                  |                  |                                          |
| npleado: * | Sele   | ccione     |                  |                  | Cédula 0401466396 Sueldo 620.0           |
| oncepto *  | ANTIC  | IPO MES DE | MAYO 2016 A YANE | UN MENESES JORGE | F         Fecha         05/13/2016       |
| po de Pago | •      | Efectivo   | Cheque           | Banco: *         | Seleccione Vo. de cuenta                 |
| o. cheque  |        |            |                  | Lugar *          | Monto *                                  |
| escripcion |        |            |                  | Plan de Cuenta * | Selecciones la cuenta                    |
|            |        |            |                  |                  | AJUSTE CONTABLE -                        |
| CUENTA     | DEBE   | HABER      |                  |                  |                                          |
|            |        | 0          |                  |                  |                                          |
|            | 0      |            |                  |                  |                                          |
| TOTALES:   |        |            |                  |                  |                                          |
| Guardar    | Ca     | ncelar     |                  |                  |                                          |
|            |        |            |                  |                  |                                          |

## Préstamos

| REACIÓN DE PRES | STAMOS         |               |               |                  |                    |                |          |                    |            |
|-----------------|----------------|---------------|---------------|------------------|--------------------|----------------|----------|--------------------|------------|
| Empleado: * 040 | )1466396       | Jorge F       | ERNANDO YA    | NDUN MENESES     | ✓ Cédula           | 0401466396 Sue | do 620.0 |                    |            |
| Concepto * PRÉS | TAMO MES       | DE MAYO 20    | 16 A YANDUN I | MENESES JORGE    | Fecha * 05/13/2016 |                |          |                    |            |
| Tipo de Pago *  | Efectiv        | o () ()       | ieque         | Banco: *         | BANCO PICHINCHA    | ~              |          | No. de cuenta      | 7843830923 |
| No. cheque      | 1              |               |               | Lugar *          | QUITO              |                |          | Monto *            | 200        |
| Descripcion Y   | 'a existe un a | anticipo pend | iente de pago | Plan de Cuenta * | 1.1.1> DISPONIBL   | E              |          | Número de cuotas * | 2 +        |
| Cuota Mensual * |                |               |               |                  |                    |                |          |                    |            |
| AJUST           | E CONTAB       | ILE           | -             |                  | ORDEN DE CUO       | TAS            | -        |                    |            |
| CUENTA          | DEBE           | HABER         |               | NUM CUOTA        | CUOTA              | FECHA          | SALDO    |                    |            |
| DISPONIBI F     | 200.0          | 0             |               | 1                | 100,00             | 13/06/2016     | 100,00   |                    |            |
| bibli on bee    | 200.0          |               |               | 7                | 100.00             | 13/07/2016     | 0.00     |                    |            |
| BANCO PICHINCHA | 0              | 200.0         |               |                  |                    |                |          |                    |            |
| TOTALES         | 200.0          | 200.0         |               |                  |                    |                |          |                    |            |
| Guardar Ca      | ncelar         |               |               |                  |                    |                |          |                    |            |

# Rubros

| TOS GENERALES DE | E RUBRO DETALLE DE RUBR   | RO                            |          |        |
|------------------|---------------------------|-------------------------------|----------|--------|
| INGRES           | O DE DETALLES             | EMPLEADO                      | CANTIDAD | QUITAR |
| Empleados 🗸      | 0 empleados seleccionados |                               |          |        |
| Cantidad         | 25                        | YANDUN MENESES JORGE FERNANDO | 25,00    |        |

# Comisiones

| Empleads:                                                                                                    | EACIÓN DE CO     | omisión         |                |               |             |        |  |
|----------------------------------------------------------------------------------------------------|------------------|-----------------|----------------|---------------|-------------|--------|--|
| incluit *     Excha final *     Coservaciones       Contar     Calcular Valor       LISTA DE VENTAS         LISTA DE VENTAS         Name         FECHA VENTA     VALOR     EQUIVALENTE         No se han encontrado registros                                                                 | impleado: *      | Seleccione      |                | ~             |             |        |  |
| Contar         Calcular Valor           LISTA DE VENTAS           USTA DE VENTAS           VMM.           FACTURA         PLAN         FECHA VENTA         VALOR         EQUIVALENTE         QUITAR           No se han encontrado registros         VALOR         EQUIVALENTE         QUITAR | echa inicial: *  |                 | Fecha final *  |               | Observa     | ciones |  |
| LISTA DE VENTAS           NUM.         PLAN         FECHA VENTA         VALOR         EQUIVALENTE         QUITAR           No se han encontrado registros                                                                                                    <                          | Contar           |                 | Calcular Valor |               |             |        |  |
| NUM. PLAN FECHA VENTA VALOR EQUIVALENTE QUITAR<br>FACTURA<br>No se han encontrado registros                                                                                                    |                  |                 | LISTA DE       | VENTAS        |             |        |  |
| No se han encontrado registros                                                                                                    | NUM.<br>FACTURA  | PLAN            | FECH           | A VENTA VALOR | EQUIVALENTE | QUITAR |  |
|                                                                                                    | No se han encont | trado registros |                |               |             |        |  |
|                                                                                                    |                  |                 |                |               |             |        |  |
|                                                                                                    |                  |                 |                |               |             |        |  |
|                                                                                                    |                  |                 |                |               |             |        |  |
|                                                                                                    |                  |                 |                |               |             |        |  |

## Roles de Pago

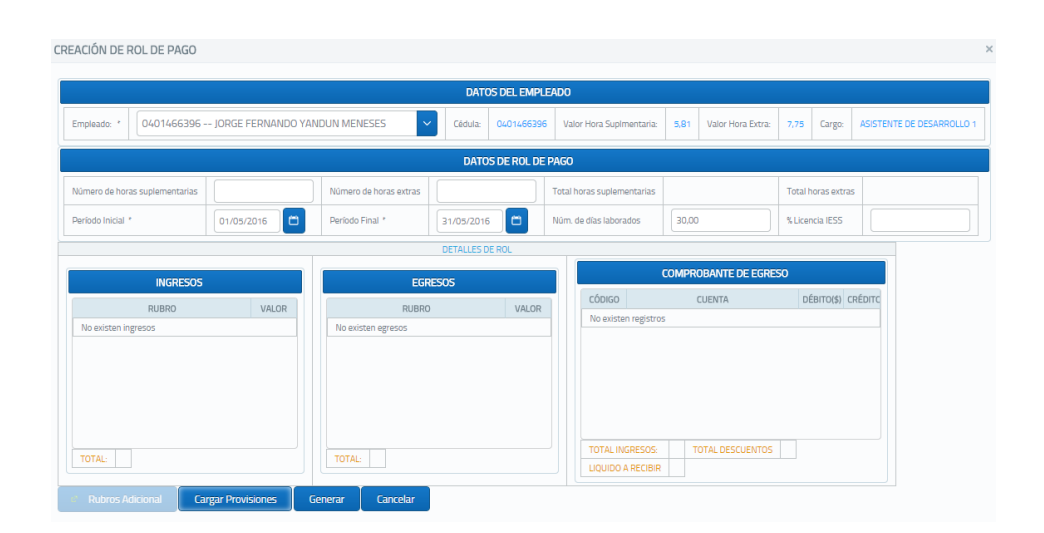

# Configuración del sistema

### **Parámetros**

| Sueldo B.<br>Unificado | % Aporte<br>Patronal | % Aporte<br>Personal | Fecha de<br>Cortes(Horas<br>comp,<br>sump) | Fecha de<br>Roles de<br>pagos | Fondos de<br>Reserva | Gasto<br>Sueldos | Gasto Horas<br>Sup | Gasto Horas<br>Ext | Aporte<br>personal por<br>pagar | Aporte<br>patronal por<br>pagar | Gasto<br>fondos de<br>reserva | Fondos de<br>reserva por<br>pagar |
|------------------------|----------------------|----------------------|--------------------------------------------|-------------------------------|----------------------|------------------|--------------------|--------------------|---------------------------------|---------------------------------|-------------------------------|-----------------------------------|
|                        | 11.3                 | 6.96                 |                                            |                               |                      |                  |                    |                    |                                 |                                 |                               |                                   |
| 🖌 Editar               |                      |                      |                                            |                               |                      |                  |                    |                    |                                 |                                 |                               |                                   |

Dentro de los parámetros encontramos toda la información relacionada con pagos, interés y valores de pagos de horas extras con las que trabaja todo el sistema.

En esta sección se puede modificar esta información de acuerdo a cambios que se pueden dar en variación de datos.

|                                  | PARÁMETROS D            | E CONFIGURACION |                      |        |
|----------------------------------|-------------------------|-----------------|----------------------|--------|
| CONFIGURACIÓN GENERAL            | CUENTAS CONTABLES       | NOTIFICACIONES  | IMÁGENES             |        |
| Sueldo Basico Unificado *        |                         | % Aporte Pat    | ronal *              |        |
| % Aporte Personal *              |                         | % IESS licence  | as                   |        |
| Fecha Corte de Horas Extras y Su | plementarias Seleccione | ✓ Fecha Corte   | de Comisiones Selecc | ione 🗸 |
| Fecha Roles de Pagos             | Seleccione              | ✓ % Fondos de   | Reserva *            |        |

Primeramente se encuentra la pestaña de configuración general en donde podemos modificar valores como sueldo básico unificado, porcentaje de aporte personal, etc.

Luego de realizar los cambios necesarios seleccionamos actualizar para guardar los datos ingresados.

### **Cuentas contables**

|                                          |                   | PARÁMETROS D   | E CONFIGURACION                          |
|------------------------------------------|-------------------|----------------|------------------------------------------|
| DNFIGURACIÓN GENERAL                     | CUENTAS CONTABLES | NOTIFICACIONES | IMÁGENES                                 |
| Gasto Sueldos                            |                   | ~              | Gasto Horas<br>Suplementarias            |
| Gasto Horas                              |                   | ~              | Cuenta Gasto<br>fondos de<br>Reserva *   |
| Cuenta<br>Comisones *                    |                   | ~              | Cuenta Aporte<br>Personal por<br>pagar * |
| Euenta Aporte<br>Patronal por<br>pagar * |                   | ~              | Fondos de<br>reserva por<br>pagar *      |

En la pestaña de cuentas contables encontramos la información contable que maneja el sistema, de igual manera que en la pestaña de configuración general, podemos modificar los datos con los cuales el sistema realiza todos sus cálculos.

Después de haber realizado los cambios pertinentes se procede a seleccionar actualizar para guardar los cambios.

|                       | PARÁMETROS DE CONFIGUR/ | ACION          |          |
|-----------------------|-------------------------|----------------|----------|
| CONFIGURACIÓN GENE    | RAL CUENTAS CONTABLES   | NOTIFICACIONES | IMÁGENES |
| Correo Talento Humano | talentoh@movistar.ec    |                |          |
| Clave                 |                         |                |          |
| Nombre Empresa        |                         |                |          |
| Direccion Empresa     |                         |                |          |

### Notificaciones

Direcciones de correo electrónico en donde se receptan las notificaciones de toda índole, en este campo se pueden agregar diversos correos electrónicos para que puedan recibir notificaciones.

# Imágenes

| P                        | ARÁMETROS DE CONFIGUR/ | ACION          |          |
|--------------------------|------------------------|----------------|----------|
| CONFIGURACIÓN GENERAL    | CUENTAS CONTABLES      | NOTIFICACIONES | IMÁGENES |
| Logo principal           |                        |                |          |
| Flujo de Ingreso         |                        |                |          |
| Tabla de parentesco      |                        |                |          |
| Carnet de identificación |                        |                |          |

Guarda la ruta física de las imágenes del sistema como logo principal o carnet de identificación, en esta sección escribimos la ruta especifica en donde se encuentran almacenadas las imágenes a ser cargadas.

## **Horarios**

| Nombre Horario 🛇                      | Sucursal 🛇        | Modalidad 🛇 |
|---------------------------------------|-------------------|-------------|
| HORARIO LUNES A VIERNES               | MATRIZ            | 1           |
|                                       |                   |             |
| + Crear 🔑 Ver 🖉 Asignacion de Horario | 🗡 Editar 🔋 Borrar |             |

En la sección horarios podemos crear, modificar, eliminar horarios establecidos para los empleados de la empresa.

| MANTENIMIENTO D     | E HORARIO                          | ×  |
|---------------------|------------------------------------|----|
|                     |                                    |    |
| Nombre de horario * | Diario                             |    |
| Modalidad *         | <ul><li>5/2</li><li>14/7</li></ul> |    |
| Sucursal * *        | Seleccione sucursal                |    |
| Guardar Ca          | ncelar                             |    |
|                     |                                    | lh |

Al seleccionar crear muestra la ventana mostrada en la figura anterior, escribimos el nombre a asignar al nuevo horario. Seleccionamos la modalidad del horario y finalmente seleccionamos a la sucursal que se va a aplicar el horario creado.

En el botón de asignación de horario podemos crear un horario personalizado de acuerdo a las necesidades de la empresa como se muestra a continuación.

| CREACION ASIGNACIÓN      | DE HORARIO × |
|--------------------------|--------------|
| Dia:                     | Jueves       |
| Hora de entrada(Mañana): | 06:25        |
| Hora de salida(Mañana):  | 09:29        |
| Hora de entrada(Tarde):  | 14:30        |
| Hora de salida(Tarde):   | 21:30        |
| Hora de entrada(Noche):  |              |
| Hora de salida(Noche):   |              |
| Guardar Cancela          | ar           |

En el cuadro de creación de asignación de horario, seleccionamos el día a establecer horario, la hora de entrada, la hora de salida en la mañana tarde y noche. El resultado de los horarios se muestra así:

| MANTENIMIENTO DE HORARIO × |                               |                              |                              |                        |  |  |
|----------------------------|-------------------------------|------------------------------|------------------------------|------------------------|--|--|
| Horario * HORARIO          | LUNES A VIERNES               |                              |                              |                        |  |  |
|                            | HORA DE ENTRADA<br>(MAÑANA) ◇ | HORA DE SALIDA<br>(MAÑANA) ◇ | HORA DE ENTRADA<br>(TARDE) ◇ | HORA DE SALIDA (TARDE) |  |  |
| Lunes                      | 08:00                         | 13:00                        | 14:00                        | 17:00                  |  |  |
| Martes                     | 08:00                         | 13:00                        | 14:00                        | 17:00                  |  |  |
| Miércoles                  | 08:00                         | 13:00                        | 14:00                        | 17:00                  |  |  |
| Jueves                     | 06:25                         | 09:29                        | 14:30                        | 21:30                  |  |  |
| Viernes                    |                               |                              |                              |                        |  |  |
|                            |                               | «< 1 > »                     |                              |                        |  |  |
| + Crear 🗡                  | Editar 🔋 Borra                | r – Cancelar                 |                              |                        |  |  |
| a Imprimir                 |                               |                              |                              |                        |  |  |

Al final de este panel podemos seleccionar la opción de imprimir el horario creado.

# Administrador de Vacaciones

| MINISTRACIÓN DE VACA                                                                         | CIONES                                   | > |
|----------------------------------------------------------------------------------------------|------------------------------------------|---|
|                                                                                              |                                          |   |
|                                                                                              | DETALLE DE HORAS EXTRAS                  |   |
| Empleado:                                                                                    | 0401466388 YANDUN MENESES DIANA GABRIELA |   |
| Fecha de Inicio                                                                              | 19/05/2016                               |   |
| Número de dias                                                                               | 15 -                                     |   |
| Fecha Final                                                                                  | 18/05/2016                               |   |
| Fecha de Reincorporación                                                                     | 19/05/2016                               |   |
| NOTA: (Si este día no coincide con su horario)<br>el día de reincorporación es el primer día |                                          |   |
| laborable de acuerdo a su horario.                                                           |                                          |   |
| Ingresar Vacaciones                                                                          |                                          |   |

En el administrador de vacaciones asiganamos los dias que tiene cada empleado por vacaciones, luego de seleccionar la opcion crear, en la ventana de la figura anterior seleccionamos el nombre del empleado, aluefo seleccionamos la fecha de inicio, posteriormente selccionamos el total de dias que va a recibir el empleado.

El sistema automaticamente mostrara la fecha en que terminan sus vacaciones y su fecha de reincororacion a la empresa.